## Access Runtime のインストール

Access がインストールされていない PC でも、ランタイムを使えば Access を使うことができま す。ただし、使えるのは、入力や印刷のみになります。設定の変更などは、Access がインストー ルされていなければ行うことはできません。 ランタイムのインストール方法は以下の通りです。Windows とインストールされている Office の

<u>ビット数を確認します</u>。Windows と Office のビット数が異なる場合は、Office に合わせます。

- 1. Excel・Word・PowerPoint は閉じておく
- 2. Microsoft のダウンロードサイトにアクセス Microsoft 365 Access Runtime をダウンロードしてインストールする
- 3. [必要な言語]で日本語を選ぶと、ダウンロードボタンが表示される

| 日本語 |              | $\sim$        |               |
|-----|--------------|---------------|---------------|
| 言語  | カルチャ (LL-CC) | ダウンロード リンク    |               |
| 日本語 | ja-jp        | 32 ビットのダウンロード | 64 ビットのダウンロード |

4. 自分の PC に合わせたビット数のダウンロードボタンをクリックして保存

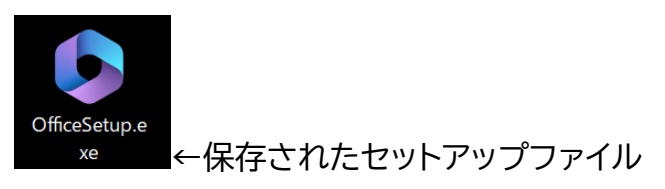

5. セットアップファイルを開く。ユーザー設定アカウントの制御で、[はい]をクリック

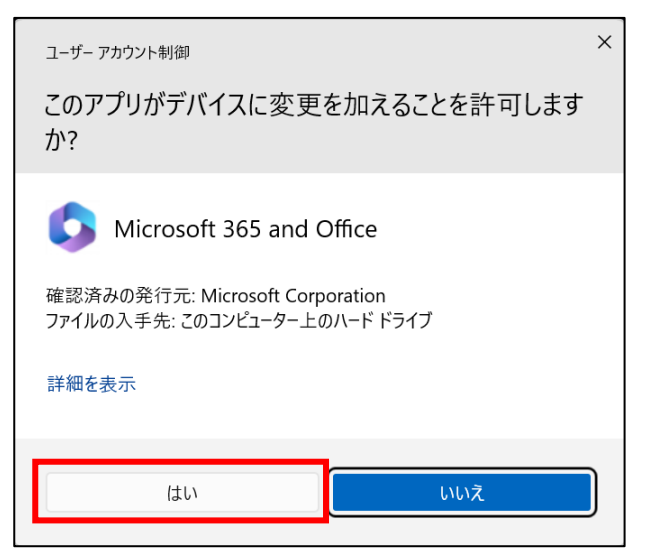

閉じる(<u>C</u>)

| <u>次のようにインストールされる</u>                                      |                                                                                 |
|------------------------------------------------------------|---------------------------------------------------------------------------------|
| Microsoft                                                  |                                                                                 |
| 準備をしています                                                   |                                                                                 |
| Microsoft                                                  | ×                                                                               |
| Microsoft 365 と Office のダウンロー<br>ド中はネットに接続したままにしてください      |                                                                                 |
| すぐに完了します。                                                  |                                                                                 |
|                                                            |                                                                                 |
| Word や Excel を閉じていない場合は、右のメッセーシ<br>が表示されるので、閉じてから続行する。     | <ul> <li>Microsoft</li> <li>続行する前に作業内容を保存</li> <li>次のアブルを開じる必要があります:</li> </ul> |
| Microsoft                                                  | Microsoft Word                                                                  |
| 準備ができました。<br>Microsoft 365と Office アブリがコンピューターにインストールされていま | 統行(0) 年                                                                         |

7. スタートボタンから確認、起動するとメッセージが表示されるが、[OK]をクリックすると 起動せずに消える

|        |               | Microsoft Access R ? - 0 ×                                                                                                    |
|--------|---------------|----------------------------------------------------------------------------------------------------|
|        | Access        | フィードバック                                                                                                    |
| おすすめ   |               | お気に入りの点<br>なたころ。<br>和広の場合での時間の多くたらますお向いまであい、<br>和広の場合                                                                                                    |
| Access |               | <ul> <li>不満た点</li> <li>(1) (1) (1) (1) (1) (1) (1) (1) (1) (1)</li></ul>                                                                                      |
| 最近追加   |               | 提案がある                                                                                                    |
|        |               | Merosoft Access X                                                                                                    |
|        |               | Exact Access を記載するには、Microsoft Access フィームを見ています     Microsoft Access を記載するには、Microsoft Access フィームを見たり、データベースを指定してコマンドプロンプトから Microsoft Access を実行する必要が知らます。 |
|        |               | OK                                                                                                    |
|        |               |                                                                                                    |
|        |               |                                                                                                    |
|        |               |                                                                                                    |
|        |               |                                                                                                    |
|        | 77-87699      |                                                                                                    |
|        | J31/19- AJ535 |                                                                                                    |

Access を使うには、Access ファイルを直接開いてください。

Access ランタイムのインストール

- ビット数の確認方法
  - (1) Windows の場合
    - ① 任意のフォルダーを開く
    - ② 左の領域で[PC]を右クリックして[プロパティ]をクリック

| ファイル ホーム 共有 表示          |               |          |                                    |
|-------------------------|---------------|----------|------------------------------------|
| ← → * ↑ 🖹 > PC > ドキュメント |               |          |                                    |
| ✓                       |               |          |                                    |
| 折りたたみ(A)                |               |          |                                    |
|                         |               | デバイスの仕様  |                                    |
| スタート メニューにピン留めする        |               |          |                                    |
| ネットワーク ドライブの割り当て(N)     |               |          |                                    |
| 新しいウィンドウで開く(E)          |               | デバイス名    |                                    |
| クイック アクセスにピン留めする        |               | プロセッサ    |                                    |
| ネットワーク ドライブの切断(C)       |               |          |                                    |
|                         |               | 実装 RAM   |                                    |
| イバーブーブの場所を迫加する(L)       |               | デバイス ID  |                                    |
| 削除(D)                   |               | プロダクト ID |                                    |
| 名前の変更(M)                |               | システムの種類  | 64 ビット オペレーティング システム、x64 ベース プロセッサ |
| プロパティ(R)                | $\rightarrow$ | ペンとタッチ   | 10 タッチ ポイントでのタッチのサポート              |

※ [Pause] キーがあれば、 [Windows] キー+ [Pause] キーですぐにわかります。

## (2) Office の場合

- ① Excel·Word·PowerPoint のいずれかを開く
- ② [ファイル]-[アカウント]をクリック
- ③ 右の領域で[バージョン情報]をクリック

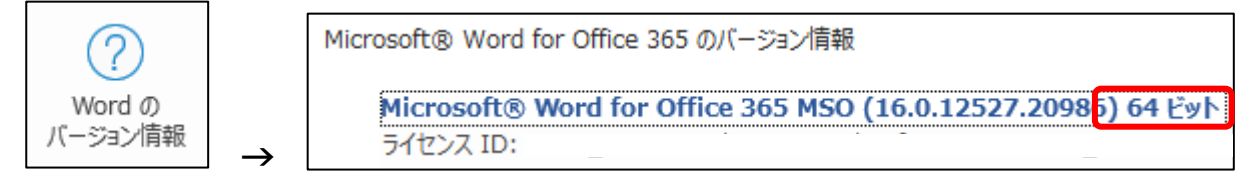